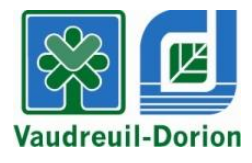

# **INSCRIPTIONS - RELÂCHE SCOLAIRE 2018**

Veuillez noter qu'un compte, incluant tous les membres de la famille, doit avoir été créé 48 heures avant l'inscription en ligne.

Création de compte :

Avant le 14 février 2018, 9 h

Début des inscriptions :

Dès le 14 février 2018, 12 h 30

- Les inscriptions se terminent le 1<sup>er</sup> mars, 8 h 30.
- > Seul le paiement par carte de crédit est disponible pour l'inscription en ligne.

## Heures d'ouverture du Service des loisirs et de la culture

Lundi au jeudi 8 h 30 à 18 h Vendredi 8 h 30 à 16 h 30

### Nous joindre

450 455-3371 option 4 loisirsculture@ville.vaudreuil-dorion.qc.ca

# PROCÉDURE – INSCRIPTION À LA RELÂCHE SCOLAIRE 2018

- 1. Rendez-vous au www.ville.vaudreuil-dorion.qc.ca
- 2. Cliquez sur la flèche de la section Services en ligne au bas de la page d'accueil.

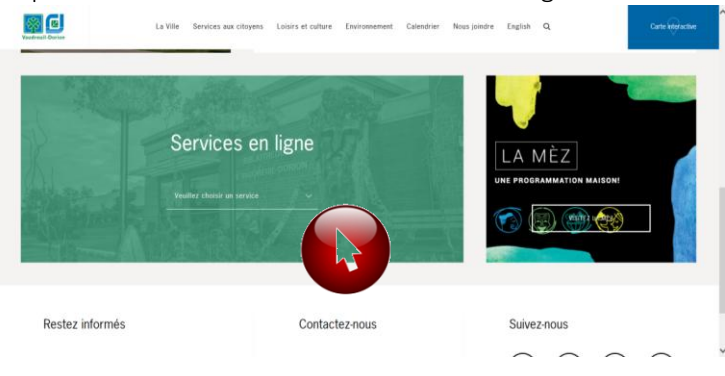

#### 3. Cliquez sur Inscription aux activités

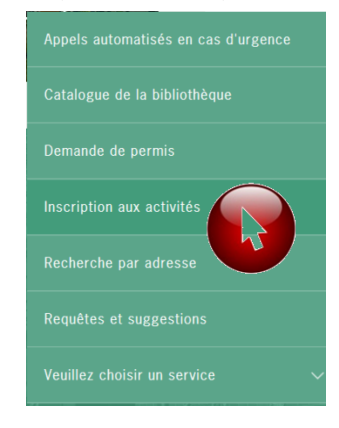

4. Cliquez sur le bouton

### MON INSCRIPTION

5. Vous serez redirigé vers la page d'accueil de votre compte.

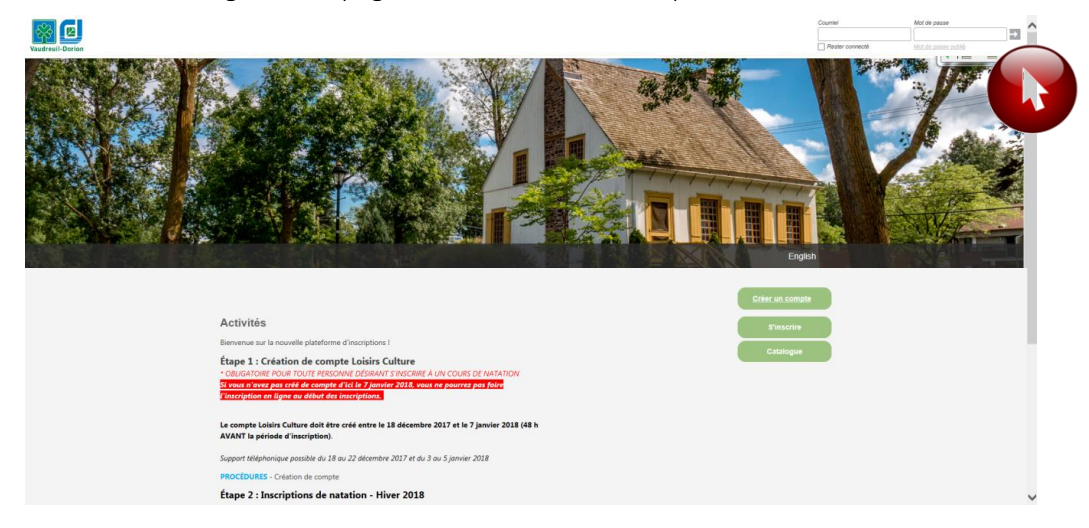

6. Entrez votre courriel et mot de passe. Cliquez sur la flèche pour confirmer.

7. Cliquez sur l'onglet vert Activités.

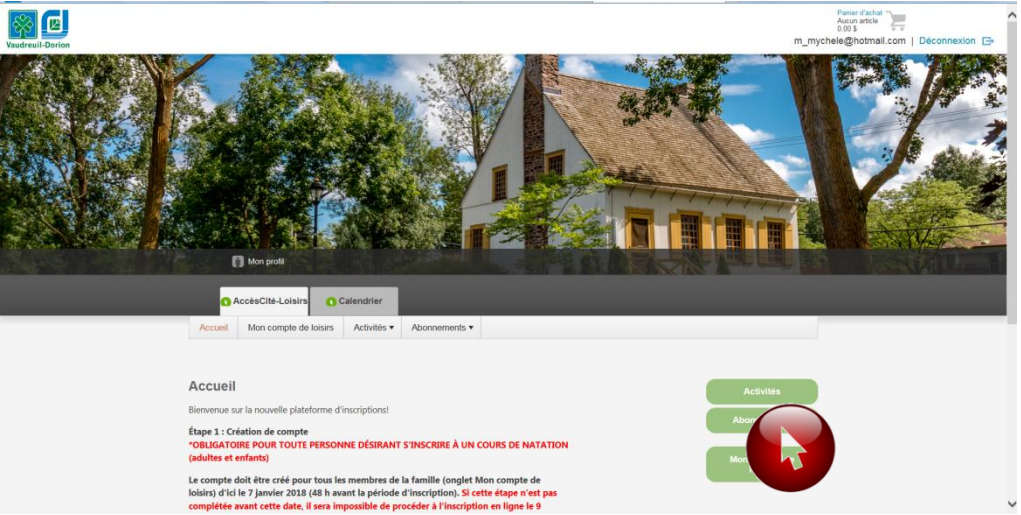

8. Les principales informations concernant l'inscription sont indiquées. Cliquez sur l'onglet vert **S'inscrire**.

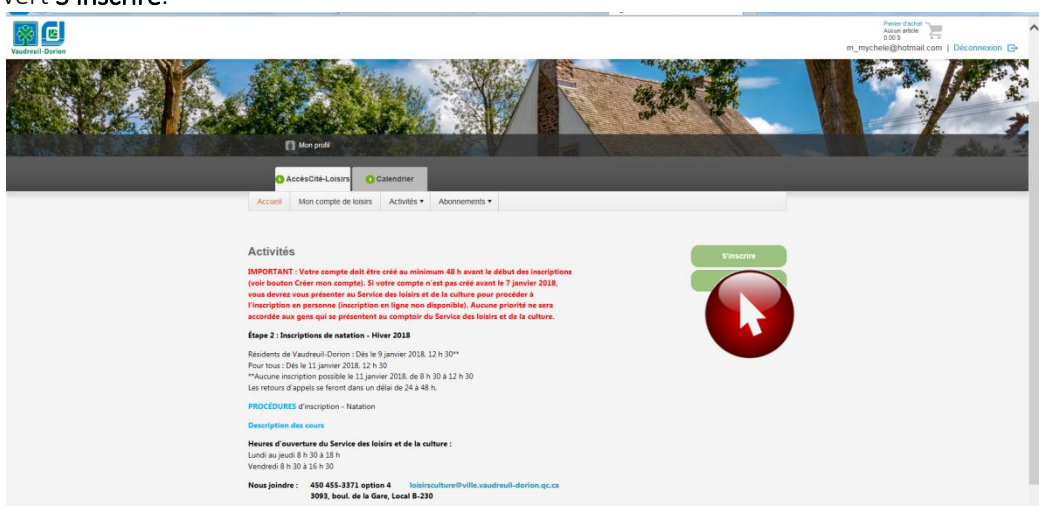

9. Lorsque vous procédez à l'inscription, sélectionnez une première personne à inscrire.

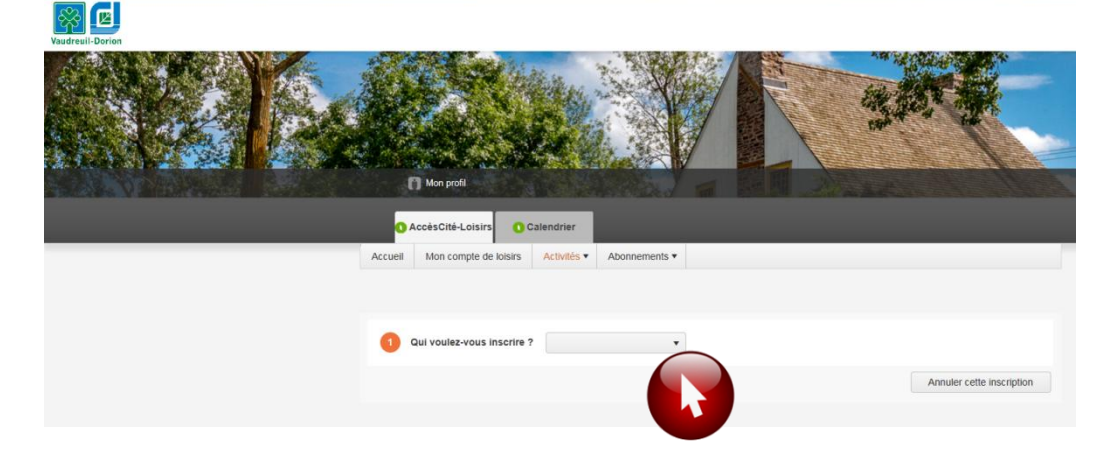

10. Ensuite, choisissez le type d'activités pour la personne choisie. Veuillez noter que la liste des activités affichées est établie en fonction de l'âge de la personne à inscrire.

Enfants de 3 à 4 ans Ateliers parents-enfants seulement

Enfants de 5 à 14 ans Ateliers thématiques + Sortie

L'achat de billets pour les spectacles ou le film se fera lorsque tous les enfants seront inscrits aux ateliers thématiques et la sortie, s'il y a lieu.

|         |                     | <u> 1</u> v                                                                | ous avez un solde           | de 0.00 \$. Effectuer un paie | ment.                                          |                      |  |
|---------|---------------------|----------------------------------------------------------------------------|-----------------------------|-------------------------------|------------------------------------------------|----------------------|--|
| Accueil | Mon compte de lo    | isirs Activités •                                                          | Abonnements •               | Produits / Billetterie        |                                                |                      |  |
|         |                     |                                                                            |                             |                               |                                                |                      |  |
|         |                     |                                                                            |                             |                               |                                                |                      |  |
| 0       | Qui voulez-vous ins | crire ? Daphnée                                                            | •                           |                               |                                                |                      |  |
|         |                     |                                                                            |                             |                               |                                                |                      |  |
|         | À quelle activité ? |                                                                            |                             |                               |                                                | × •                  |  |
| 2       | •                   | Tymos d'activités                                                          | Activitác                   |                               | Nivonu                                         | les catégories d'âge |  |
| 2       |                     | Types d'activités<br>Relâche scolaire -                                    | Activités<br>Ateliers théma | itiques                       | Niveau<br>Relâche scolaire                     | les catégories d'âge |  |
|         |                     | Types d'activités<br>Relâche scolaire -<br>Activités                       | Activités<br>Ateliers théma | tiques                        | Niveau<br>Relâche scolaire                     | les catégories d'âge |  |
| e       |                     | Types d'activités<br>Relâche scolaire -<br>Activités<br>Relâche scolaire - | Activités<br>Ateliers théma | tiques                        | Niveau<br>Relâche scolaire<br>Relâche scolaire | les catégories d'âge |  |

11. Cliquez ensuite sur l'horaire désiré :

|             | <b>0</b> | AccèsCité-Loisirs   | 🚺 Calendrier          |                           |                           |                         |                  |                  |             |
|-------------|----------|---------------------|-----------------------|---------------------------|---------------------------|-------------------------|------------------|------------------|-------------|
|             |          |                     | 1                     | Vous avez un solde        | de 15.00 \$. Effectuer un | paiement.               |                  |                  |             |
|             | Accueil  | Mon compte de       | loisirs Activités     | Abonnements •             | Produits / Billetterie    |                         |                  |                  |             |
|             |          |                     |                       |                           |                           |                         |                  |                  |             |
|             |          |                     |                       |                           |                           |                         |                  |                  |             |
|             |          |                     |                       |                           |                           |                         |                  |                  |             |
|             | 0        | Qui voulez-vous in  | scrire ? Sonny        | •                         |                           |                         |                  |                  |             |
|             |          |                     |                       |                           |                           |                         |                  |                  |             |
|             | 2        | À quelle activité ? | Relâche scolaire      | - Activités, Ateliers the | matiques, Relâche scola   | aire                    |                  |                  | × •         |
|             |          |                     |                       |                           | Affiche                   | or toutes les activités | disponibles pour | toutes les catég | ories d'âge |
|             |          |                     |                       |                           |                           |                         |                  |                  |             |
|             |          |                     |                       |                           |                           |                         |                  |                  |             |
|             | 3        | Sélectionnez le gro | oupe dans lequel vo   | ous voulez inscrire S     | onny                      |                         |                  |                  |             |
|             |          | Groupes             |                       |                           |                           |                         | Sessions         | Disponibilité    | Prix        |
|             |          | Ateliers thématique | es, - Création de bij | oux - MA 10 h à 11 h      | 30, Relâche scolaire      |                         | Relâche 2018     | Ouvert           | 5.00 \$     |
|             |          | Ateliers thématique | es, - "Baratelier" Ex | ploration et jeux de      | percussions - ME 10 h á   | à 11 h 30,              | Relâche 2018     | Ouvert           | 5.00 \$     |
|             |          | Relâche scolaire    |                       |                           |                           |                         |                  | ouron            | 0.00 \$     |
|             | •        | Ateliers thématique | es, -                 | à 11 h 30, Relâche        | scolaire                  |                         | Relåche 2018     | Complet          | 0\$         |
|             |          |                     |                       |                           |                           |                         | 1                |                  |             |
|             |          |                     |                       |                           |                           |                         | ^                | nnuler cette in: | scription   |
|             |          |                     |                       |                           |                           |                         |                  |                  |             |
| S'il est in | diqué    | Complet,            | c'est qu'a            | aucune pla                | ce n'est disp             | oonible.                |                  |                  |             |
| Si tel e    | est le   | cas, il est         | impossible            | e de s'insci              | rire à cette a            | activité. 🖣             |                  |                  |             |
|             |          |                     |                       |                           |                           |                         |                  |                  |             |

12. Cliquez sur Confirmer l'inscription à ce groupe pour confirmer votre choix.

|   | Groupes                                                                                                    | Sessions                                     | Disponibilité                         | Prix                |
|---|----------------------------------------------------------------------------------------------------|----------------------------------------------|---------------------------------------|---------------------|
| F | Ateliers thématiques, - Création de bijoux - MA 10 h à 11 h 30, Relâche scolaire                                                                                                    | Relâche 2018                                 | Ouvert                                | 5.00 \$             |
|   | Ateliers thématiques, - "Baratelier" Exploration et jeux de percussions - ME 10 h à 11 h 30,<br>Relâche scolaire                                                                                                    | Relâche 2018                                 | Ouvert                                | 5.00 \$             |
|   | Une activité hautement participative qui permettra aux enfants d'apprécier le jeu de la percussion en gi<br>qualité de leurs relations interpersonnelles stimulées. Plusieurs dizaines d'instruments de percussion d<br>une plus grande variété sonore et une plus grande musicalité de groupe. | roupe, en plus de v<br>lifférents seront uti | voir leur créativ<br>ilisés pour perm | ité et la<br>nettre |
|   | Âge : 5 à 14<br>Lieu : Maison Félix-Leclerc<br>Horaire : Du 2018-03-07 au 2018-03-07: mercredi 10:00 - 11:30                                                                                                    |                                              |                                       |                     |
|   | Aller au panier                                                                                                    | Confirmer l'inscr                            | iption à ce gro                       | upe                 |
| Þ | Ateliers thématiques, - LEGO - ME 10 h à 11 h 30, Relâche scolaire                                                                                                    | Relâche 201                                  |                                       | 5.00 \$             |
|   |                                                                                                    |                                              |                                       |                     |

L'activité est maintenant ajoutée au panier d'achat. Un minuteur apparaîtra à l'écran.
Pour inscrire une nouvelle personne, refaire les étapes 9 à 12. Lorsque toutes les personnes sont inscrites, veuillez cliquer sur Produits / Billetterie.

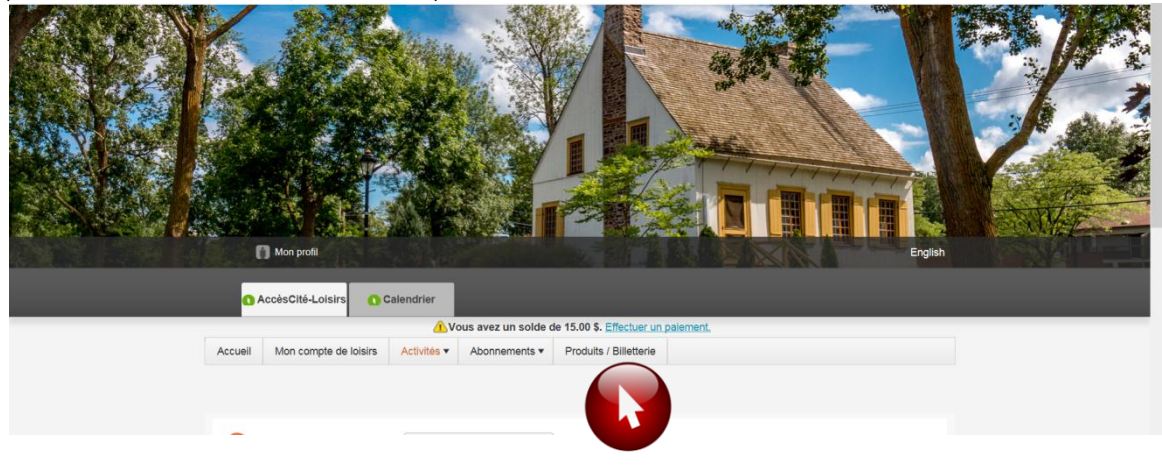

### Informations concernant la vente de billets en ligne :

- → Le coût ne peut être modifié (compte pré approuvé par le Service Loisirs et Culture)
- → La quantité pourra être choisie à cette étape.
- → Des billets seront aussi en vente à la porte la journée même.
- → La carte de citoyen sera exigée à la porte pour les billets vendus en ligne. Vous n'avez pas à imprimer les billets, une vérification sera faite à la porte.

14. Veuillez entrer les informations demandées.

| Accueil  | Mon compte de loisirs        | Activités 🔻                        | Abonnements 🔻             | Produits / Billetterie |                                                        |
|----------|------------------------------|------------------------------------|---------------------------|------------------------|--------------------------------------------------------|
|          |                              |                                    |                           |                        | 1 Vous avez un solde de 0.00 \$. Effectuer un paiement |
|          |                              |                                    |                           |                        |                                                        |
| 1        | Le produit est acheté pour   | qui? Dapl                          | nnée                      | •                      |                                                        |
|          |                              |                                    |                           |                        |                                                        |
| 2 :      | Sélection du produit Sp      | ectacle - Cirqu                    | ue et Boules de neige     |                        | •                                                      |
|          |                              |                                    |                           |                        |                                                        |
| -        |                              |                                    |                           |                        |                                                        |
| Pr       | oduits                       |                                    |                           |                        |                                                        |
| No<br>Sé | electionnez un prix : 03 Vil | icle - Cirque et<br>les avec enten | Boules de neige<br>te 5 ▼ |                        |                                                        |
| Qu       | uantité 1                    |                                    | •                         |                        | Aller au panier Ajouter au panier d'achats             |
|          |                              |                                    |                           |                        | 1                                                      |

- 15. Cliquer sur Ajouter au panier d'achats.
- 16. Refaire les étapes 14 et 15 pour tout achat de billets Lorsque tous les achats sont complétés, cliquer sur Aller au panier (bouton gris).
- 17. Un résumé de vos achats apparaîtra à l'écran.

|         |                     |                               | 1 Va                             | ous avez un solde o  | de 15.00 \$. Effectuer u | n palement.              |           |               |           |
|---------|---------------------|-------------------------------|----------------------------------|----------------------|--------------------------|--------------------------|-----------|---------------|-----------|
| Accueil | Mon compte          | e de loisirs                  | Activités 🔻                      | Abonnements *        | Produits / Billetterie   |                          |           |               |           |
|         |                     |                               |                                  |                      | li vo                    | ous reste 29 mn:17 s     | pour fina | iliser votre  | transacti |
| Quanti  | té Article          |                               |                                  |                      |                          |                          | Prix      | Escompte      | Montant   |
| Annuler | 1 Sonny<br>1 10 h à | - Ateliers th<br>11 h 30, Rel | ématiques, - "l<br>âche scolaire | Baratelier'' Explora | tion et jeux de percus   | ssions - ME Modifier     | 5.00 \$   |               | 5.00 \$   |
| Annuler | 5 Genevi            | ève - Spect                   | acle - Enfants o                 | du monde             |                          | Modifier                 | 1.00 \$   |               | 5.00      |
| Pour en | lever l'ins         | cription                      | à une acti                       | vité, cliquer s      | sur Annuler.             |                          |           | Sous-Total    | 10.00     |
|         |                     |                               |                                  |                      |                          |                          | t         | ps (5.000%)   | 0.00      |
|         |                     |                               |                                  |                      |                          |                          | t         | vq (9.975%)   | 0.00      |
|         |                     |                               |                                  |                      |                          |                          |           | Total         | 10.00 \$  |
|         |                     | + Achete                      | er d'autres abon                 | e cliquer sur        | ter d'autres produits    | + Ajouter d'autres activ | vitės     | + Passer à la | caisse    |

18. Répondez aux questions supplémentaires pour chaque personne à inscrire. Lorsque tout est complété, cliquez sur Mettre à jour le profil et passer à la caisse.

| 02 Si oui, lesquelles ?                     |                                               |
|---------------------------------------------|-----------------------------------------------|
| 03 Quelles sont les réactions allergiques ? |                                               |
| 04 Souffrez-vous de maladie ? *             |                                               |
| 05 Si oui, sélectionnez                     |                                               |
| 06 Prenez-vous des médicaments ? *          |                                               |
| 07 Si oui, lesquels ?                       |                                               |
|                                             |                                               |
|                                             |                                               |
| 09 Quelle fréquence ?                       | Mettre à jour le profil et passer à la caisse |

19. Un récapitulatif de la commande sera présenté. Si tout est véridique, cliquez sur

Payer en ligne.

| Sera facturé à Maman B                                                                                         | xemple        |
|----------------------------------------------------------------------------------------------------|---------------|
| B230-3093 BOULEVARD (<br>Vaudreuil-Dorion QC<br>Canada J7V 9R2<br>(450) 455-3371<br>sac@ville.vaudreuil-dorion | GARE<br>qc.ca |
| Modifier cette adresse                                                                                         |               |
|                                                                                                    |               |
| Récapitulatif de Comma                                                                                         | nde           |
| Sous-total: 82.0                                                                                               | 0\$           |
| tps (5.000%): 0.0                                                                                              | 0\$           |
| tvq (9.975%): 0.0                                                                                              | 0\$           |
| Montant à payer: 82.0                                                                                          | D \$          |
| Payer en ligne                                                                                                 |               |
|                                                                                                    |               |

20. Entrez vos informations de la carte de crédit et cliquez sur Payer pour compléter l'inscription.

Formulaire de paiement sécurisé

| Le paiement sera fait à :                               |              |
|---------------------------------------------------------|--------------|
| VILLE DE VAUDREUIL DORION                               |              |
| Montant total :                                         | 82.00 \$ CAD |
| Numéro de la carte de crédit :                          |              |
| Date d'expiration : 01 V / 2017 V                       |              |
| Adresse électronique :<br>(confirmation de transaction) |              |
| Il vous reste 14:17 pour effectuer votre paiemer        | nt.          |
| Payer Annuler                                           |              |
| La solution de CT-                                      | sécurité     |
| t Gard                                                  |              |

Félicitations, votre inscription est maintenant terminée. Les activités sélectionnées sont maintenant ajoutées à votre calendrier.

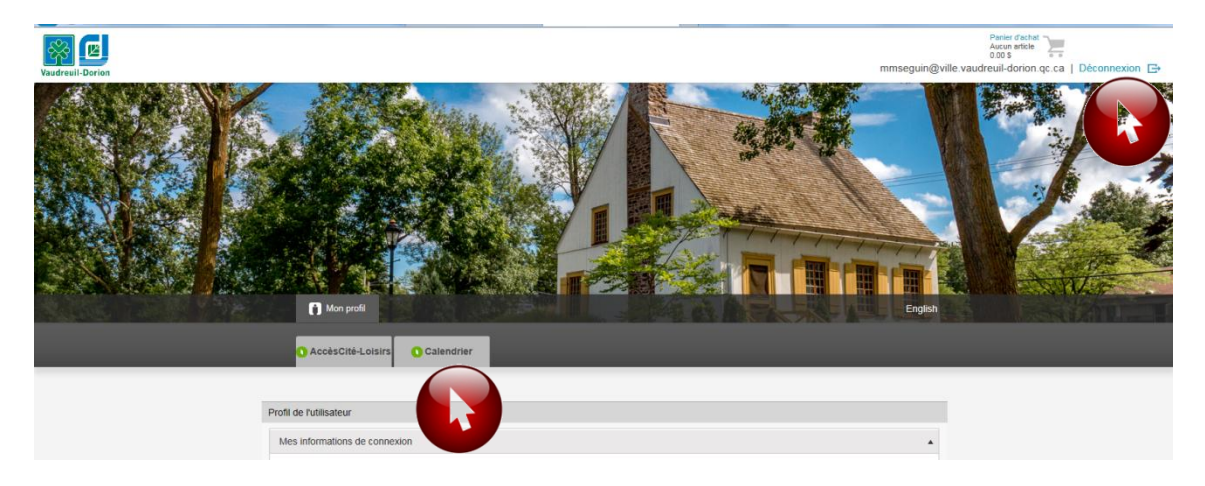

Lorsque tout est complété, cliquez sur Déconnexion.